| (() | JX-YL)) |  |
|-----|---------|--|
| _   | 捷迅・易联 ― |  |

| 条统设置 | 串口参数      |   |  |
|------|-----------|---|--|
|      | 串 口:      | ~ |  |
| 配置页面 | 波特率: 9600 | ~ |  |
|      | 效 验: NO   | ~ |  |
| 显示页面 | 打开        |   |  |
| (?)  |           |   |  |
| 帮助文件 |           |   |  |

把发射器连接到电脑后会得到一个端口,打开测试工具选择相应端口,以默认波特率 9600 无校验打开端口。

| <b>O</b> | 文本输入(限定24个汉字) |       |      |
|----------|---------------|-------|------|
| 系统设置     | 简体中国          | 文Eng  | lish |
| 配置页面     | 123456        | 7890. |      |
|          | 120100        | 0000  |      |

文本输入框可以输入 24 个国标码字符,支持简体中文、英文、阿拉伯数字、标点符号。 按住"Ctrl"键滑动鼠标滚轮,可以放大或缩小字体。

"定时发送"可以设置 5S、10S、20S、30S、60S,勾选自动发送后会按时间间隔重复自动发送信息。

"地址选项"可以设置成某个"主机地址",这种情况下发出的信息,只有绑定了该"主机地址"的腕表才能接收到。

| 编设署  | 手表地址                | 选项      | 配置框  |
|------|---------------------|---------|------|
|      | 0,0,0.0             | □广播     | 清空地址 |
| *    | 同步时间                | 星期      | 配置框  |
| 置页面  | 2017-08-26 09:37:02 | 周六 ~    | 写入时间 |
|      | 主机地址                | ADDR    | 配置框  |
| 「一方面 | 0,0,0.0             | Addr1 🗸 | 写入地址 |
|      | 手表信道                | 选项      | 配置框  |
| ?    | 0ch 🗸               | □广播     | 写入信道 |

手表地址:

填写手表地址后,就可以给该地址的手表匹配主机及修改信道。

同步时间:

测试工具会自动实时获取电脑系统时间,点"写入时间",就会把时间信息广播给所有腕 表进行同步。

主机地址:

可以将 10 个主机地址及对应的编号写入"手表地址"所对应的手表。

手表信道:

可以给"手表地址"所对应的手表配置 110 个信道。